## **REPORT AGA RENT INCREASE**

To update the current rent charged for a tenancy, follow the instructions below. Please note: it is necessary to update rent increases in the order of it's effective date, from earliest to latest. For example, if there was a rent increase effective in 2023 and 2024, report the rent increase effective in 2023 first then onto 2024. If you fail report each rent increase in it's order, the system might flag the rent increase as an error as it may have exceeded the current allowable AGA.

| 1. | Click on | the I | EYE icon | to | view | your | registration | submission. |
|----|----------|-------|----------|----|------|------|--------------|-------------|
|----|----------|-------|----------|----|------|------|--------------|-------------|

| 123 HAPPY WAY, ALAMEDA, CA 94501 |                 |                    |            |                       |               |             |                  |  |
|----------------------------------|-----------------|--------------------|------------|-----------------------|---------------|-------------|------------------|--|
| Unit Name                        | Unit Fee Status | Number of Bedrooms | Base Rent  | Start Date of Tenancy | Occupant Type | More        |                  |  |
| A                                | Non-Exempt      | 4                  | \$2,000.00 | 08/01/20              | Tenant        | actions 🗸 💿 |                  |  |
| в                                | Non-Exempt      | 2                  |            | -                     | Vacant        | Actions V   |                  |  |
| с                                | Non-Exempt      | 2                  | -          | -                     | Vacant        | Actions V 💿 |                  |  |
| D                                | Non-Exempt      | 2                  | -          | -                     | Vacant        | Actions V 💿 |                  |  |
| н н 1 н н                        |                 |                    |            |                       |               |             | 1 - 4 of 4 items |  |

2. The Unit Details screen will appear. If the current rent and date of last rent increase need to be updated, follow the instructions below.

| nit Details                                                    |   |            |  |
|----------------------------------------------------------------|---|------------|--|
| Unit Name                                                      |   | A          |  |
| Occupant Type                                                  |   | Tenant     |  |
| Number of Bedrooms                                             | : | 4          |  |
| Current Rent                                                   | : | 2,050      |  |
| Base Rent                                                      | : | 2,000      |  |
| Start Date of Tenancy                                          | : | 08/01/2020 |  |
| Date of Last Rent Increase                                     |   | 09/01/2023 |  |
| Does the tenant rent the<br>rental unit from another<br>party? |   | No         |  |
| Included with Rent                                             |   | N/A        |  |
| enant Information                                              |   |            |  |
| Tenant First Name                                              |   | Demo       |  |
| Tenant Last Name                                               |   | Demo       |  |
| Tenant Preferred Language                                      |   | English    |  |

3. Click on the 'ACTIONS' button where the current rent needs to be updated. The Action Menu for the Unit will appear with a drop-down list of available actions.

Questions? Contact the Alameda Rent Program at 510-747-7520 or rentprogram@alamedaca.gov

4. Select 'Report AGA Rent Increase' from the drop-down menu.

-

| 123 HAPPY WAY, ALAMEDA, CA 94501 |                 |                           |            |                       |               |       |                           |   |
|----------------------------------|-----------------|---------------------------|------------|-----------------------|---------------|-------|---------------------------|---|
| Unit Name                        | Unit Fee Status | Number of Bedrooms        | Base Rent  | Start Date of Tenancy | Occupant Type |       | More                      |   |
| A                                | Non-Exempt      | 4                         | \$2,000.00 | 08/01/20              | Tenant        |       | actions 🗸                 | ø |
| В                                | Non-Exempt      | 2                         |            |                       | Vacant        | ۵၃ Re | gister New Occupant       | Θ |
| ſ                                | Non-Exempt      | 2                         |            |                       | Vacant        | 🖍 Re  | port AGA Rent Increase    |   |
|                                  |                 |                           |            |                       |               | 🖹 Re  | port Banked Rent Increase | ÷ |
| D                                | Non-Exempt      | 2                         |            | -                     | Vacant        | ≡ Te  | mporary Relocation        | ø |
| н н 1 н                          | àp Su           | bmit No Fault Termination | 1-         |                       |               |       |                           |   |
|                                  |                 |                           |            |                       |               | 🗈 Bu  | iyout Agreement           |   |

- 5. The Report AGA Rent Increase pop-up window will appear. Enter the updated Current Rent and the Date of the Last Rent Increase.
  - a. If the Base Rent needs to be updated, please contact Alameda Rent Program staff.

| Report AGA Rent Increase                                                |                                          |                                   |   |
|-------------------------------------------------------------------------|------------------------------------------|-----------------------------------|---|
| APN : 012345678900   123 HAPPY W/<br>UNIT NUMBER : 123 HAPPY WAY, ALAME | AY, ALAMEDA, CA 94501<br>DA, CA 94501, A |                                   |   |
| Occupant Type<br>Tenant                                                 | •                                        | Base Rent<br>2000                 | 0 |
| Current Rent *<br>2050                                                  |                                          | Start Date of Tenancy<br>8/1/2020 | Ē |
| Date of Last Rent Increase *<br>9/1/2023                                | ÷ 2                                      |                                   |   |

6. Check the Declaration Statement and enter your full name and title.

| By checking this box, I declare under pe  | nalty of perjury under the laws of the State of California that th | e information I have provided in |
|-------------------------------------------|--------------------------------------------------------------------|----------------------------------|
| this form is true and correct to the best | of my knowledge and belief. Any attachments included here ar       | e either original documents or   |
| true and correct copies of the original d | ocuments.                                                          |                                  |
|                                           |                                                                    |                                  |
| ubmitter's Information                    |                                                                    |                                  |
| ntor Full Name *                          | Coloct Title *                                                     |                                  |
| nter i uli Marile                         | Select fide                                                        |                                  |

Questions? Contact the Alameda Rent Program at 510-747-7520 or <a href="mailto:rentprogram@alamedaca.gov">rentprogram@alamedaca.gov</a>

7. Click the 'UPDATE' button at the bottom right of the window to update the Current Rent.

| Declaration Statement                                                                                                    |                |  |  |  |  |  |  |  |
|----------------------------------------------------------------------------------------------------|----------------|--|--|--|--|--|--|--|
| By checking this box, I declare under penalty of perjury under the laws of the State of California that the information I have provided in this form is true and correct to the best of my knowledge and belief. Any attachments included here are either original documents or true and correct copies of the original documents. |                |  |  |  |  |  |  |  |
| Submitter's Information                                                                                                    |                |  |  |  |  |  |  |  |
| Enter Full Name *                                                                                                    | Select Title * |  |  |  |  |  |  |  |
|                                                                                                    | Owner          |  |  |  |  |  |  |  |

CANCEL

UPDATE

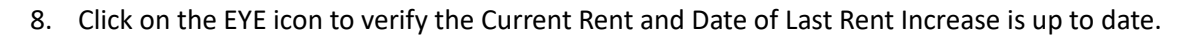

| 123 HAPPY WAY, ALAMEDA, CA 94501 |                 |                    |            |                       |               |             |                  |  |
|----------------------------------|-----------------|--------------------|------------|-----------------------|---------------|-------------|------------------|--|
| Unit Name                        | Unit Fee Status | Number of Bedrooms | Base Rent  | Start Date of Tenancy | Occupant Type | More        |                  |  |
| A                                | Non-Exempt      | 4                  | \$2,000.00 | 08/01/20              | Tenant        | actions 🗸 💿 |                  |  |
| В                                | Non-Exempt      | 2                  |            |                       | Vacant        | Actions V 📀 |                  |  |
| c                                | Non-Exempt      | 2                  |            | -                     | Vacant        | Actions V   |                  |  |
| D                                | Non-Exempt      | 2                  |            | -                     | Vacant        | Actions 🗸 💿 |                  |  |
| н н 1 н н                        |                 |                    |            |                       |               |             | 1 - 4 of 4 items |  |

| U | nit Details                                                    |   |            |   |
|---|----------------------------------------------------------------|---|------------|---|
|   |                                                                |   |            |   |
|   | Unit Name                                                      |   | A          | l |
|   | Occupant Type                                                  |   | Tenant     |   |
|   | Number of Bedrooms                                             | : | 4          |   |
|   | Current Rent                                                   | ÷ | 2,050      |   |
|   | Base Rent                                                      |   | 2,000      |   |
|   | Start Date of Tenancy                                          | : | 08/01/2020 |   |
|   | Date of Last Rent Increase                                     | : | 09/01/2023 |   |
|   | Does the tenant rent the<br>rental unit from another<br>party? | : | No         |   |
|   | Included with Rent                                             |   | N/A        |   |
|   | Fenant Information<br>Fenant 1                                 |   |            |   |
|   | Tenant First Name                                              |   | Demo       |   |
|   | Tenant Last Name                                               |   | Demo       |   |
|   | Tenant Preferred Language                                      |   | English    |   |

Questions? Contact the Alameda Rent Program at 510-747-7520 or <u>rentprogram@alamedaca.gov</u>